Guida all'uso

Guida all'accesso ed all'utilizzo delle caselle di posta elettronica dell'Ordine dei Dottori Commercialisti ed Esperti Contabili di Taranto

Dati aggiornati al 29/12/2017

### **1.** Caratteristiche del servizio

L'Email @odcecta.it è un servizio gratuito offerto **dall'Ordine dei Dottori Commercialisti ed Esperti Contabili di Taranto** a tutti i suoi iscritti.

Le caselle sono composte nel formato <u>nome.cognome@odcecta.it</u> e ciascun iscritto dispone di uno spazio di 1024Mb (1GB) dove poter salvare la propria posta.

È possibile accedere alla propria casella in due modi:

- Configurando un client di posta elettronica
- Tramite la webmail all'indirizzo http://www.odcecta.it/odc/webmail/

Coloro i quali vorranno utilizzare la propria casella di posta elettronica installando un client di posta elettronica (es Microsoft Outlook, Mozilla Thunderbird, ecc..ecc..), potranno decidere se sfruttare il protocollo **POP3** o **IMAP** per il download dei messaggi.

- Il protocollo POP3 (Post Office Protocol tradotto con protocollo dell'ufficio postale) permette di andare a recuperare la propria posta su un server remoto (server POP). È utile per le persone che, non essendo connesse in permanenza ad internet, lo utilizzano per consultare le proprie mail offline.
- Il protocollo IMAP (Internet Message Access Protocol) è un protocollo alternativo al protocollo POP3 che offre la possibilità di effettuare un collegamento diretto al server del provider e gestire la propria casella di posta direttamente dal client, consentendo una più rapida gestione della casella.

**NOTA:** Per configurare la propria casella di posta elettronica @odcecta.it, occorre essere in possesso dei dati di accesso (indirzzo email e password) forniti dalla segreteria dell'Ordine a mezzo PEC.

## **2.** Configurazione della propria casella di posta elettronica su Thunderbird

1. Avviare il client di posta "Mozilla Thunderbird"

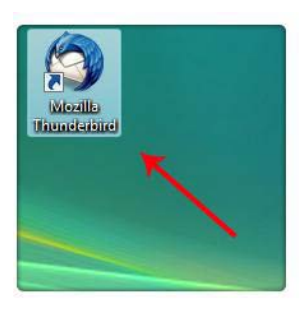

2. Dalla barra del menu', clic su "Strumenti" e selezionare la sottovoce "Impostazioni account..."

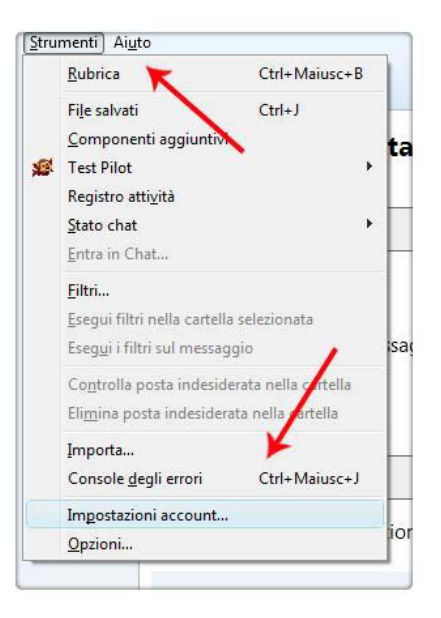

3. Dal menù a tendina "Azioni Account" scegliere la sottovoce "Aggiungere Account di posta"

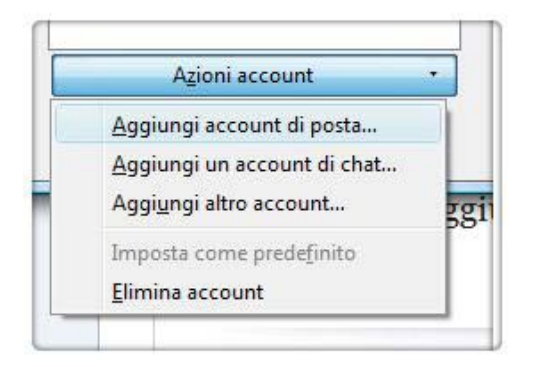

E nei rispettivi campi inserire:

- Il Nome che si desidera rendere visibile alla ricezione della vostra posta
- L' indirizzo di posta elettronica da utilizzare
- La Password scelta al momento della creazione della casella

| Nome:                   | Mario Rossi                | Nome da visualizzare |
|-------------------------|----------------------------|----------------------|
| <u>Indirizzo email:</u> | mario.rossi@odcecta.it     |                      |
| Password:               | ••••                       |                      |
|                         | ☑ <u>R</u> icorda password |                      |
|                         |                            | $\mathbf{X}$         |
|                         |                            |                      |

4. Una volta inseriti tutti i dati richiesti, cliccare sul pulsante "**Continua**" per procedere con la configurazione;

| Nome:                                     | Mario Rossi                                               | Nome da visua                  | alizzare                                 | 1            |
|-------------------------------------------|-----------------------------------------------------------|--------------------------------|------------------------------------------|--------------|
| In <mark>dir</mark> izzo email:           | mario.rossi@odc                                           | ecta.it                        |                                          |              |
| Password:                                 | ••••                                                      |                                | ~                                        |              |
|                                           | Ricorda passwo                                            | ord                            | -                                        |              |
|                                           |                                                           |                                |                                          |              |
|                                           |                                                           |                                | an an an an an an an an an an an an an a | 0.050 U.S.   |
| Sono state rileva                         | te le seguenti impos                                      | tazioni provando nomi o        | di server comune                         | emente usati |
|                                           |                                                           |                                |                                          |              |
|                                           |                                                           |                                |                                          |              |
|                                           |                                                           |                                |                                          | ,            |
| In entrata:                               | pop3.odcecta.it,                                          | STARTTLS                       |                                          | 1            |
| In entrata:<br>In uscita:                 | pop3.odcecta.it,<br>smtp.odcecta.it,                      | STARTTLS<br>STARTTLS           |                                          | /            |
| In entrata:<br>In uscita:<br>Nome utente: | pop3.odcecta.it,<br>smtp.odcecta.it,<br>mario.rossi@odcee | STARTTLS<br>STARTTLS<br>cta.it |                                          | /            |
| In entrata:<br>In uscita:<br>Nome utente: | pop3.odcecta.it,<br>smtp.odcecta.it,<br>mario.rossi@odceo | STARTTLS<br>STARTTLS<br>cta.it | ¥                                        | /            |
| In entrata:<br>In uscita:<br>Nome utente: | pop3.odcecta.it,<br>smtp.odcecta.it,<br>mario.rossi@odceo | STARTTLS<br>STARTTLS<br>cta.it | ¥                                        | /            |
| In entrata:<br>In uscita:<br>Nome utente: | pop3.odcecta.it,<br>smtp.odcecta.it,<br>mario.rossi@odce  | STARTTLS<br>STARTTLS<br>cta.it | ¥                                        | /            |

cliccare sul pulsante **"Configurazione manuale"** per verificare, (ed eventualmente, modificare) i parametri inseriti che dovranno corrispondere a quelli di seguito indicati:

#### Parametri di Posta in entrata per configurazione POP3:

- Server di Posta in entrata (POP3): pop3s.aruba.it
- Porta Server: 995
- Usa SSL: Attiva
- Autenticazione: Password normale

#### Parametri di Posta in entrata per configurazione IMAP:

- Server di Posta in entrata (IMAP): imaps.aruba.it
- Numero di Porta: 993
- Usa SSL: Attiva
- Autenticazione: Password normale

#### Parametri di Posta in uscita:

- Server di Posta in uscita (SMTP): smtps.aruba.it
- Numero di Porta: 465
- Usa SSL: Attiva
- Autenticazione: Password normale

# 4. Configurazione della propria casella di posta elettronica su Outlook 2013 e successivi

Per la configurazione del client Microsoft Outlook 2013 e successivi con una casella @odcecta.it, , i passaggi da seguire sono i seguenti:

1. Avviare Outlook

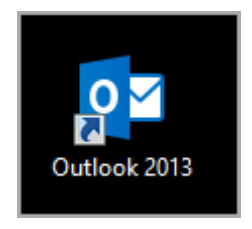

2. Aprire la finestra "File" dal menù orizzontale in alto

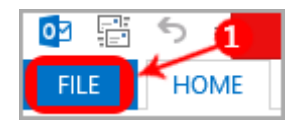

3. Selezionare "Aggiungi Account"

2017

| Informazioni account              |                                                                                                    |  |
|-----------------------------------|----------------------------------------------------------------------------------------------------|--|
| IMAP/SMT                          | Lb                                                                                                    |  |
| <ul> <li>Aggiungi acco</li> </ul> | 2                                                                                                    |  |
| Impostazioni<br>account •         | Impostazioni account e social network<br>Consente di modificare le impostazioni per l'account o configurare più<br>connessioni.<br>Connettersi a social network.                                              |  |
| Strumenti<br>pulizia •            | Pulizia cassetta postale<br>Consente di gestire la dimensione della cassetta postale svuotando la cartella<br>Posta eliminata e archiviando elementi.                                                         |  |
| Gestisci regole<br>e avvisi       | Regole e avvisi<br>È possibile utilizzare Regole e avvisi per organizzare i messaggi di posta elettronica<br>in arrivo e per ricevere aggiornamenti in caso di aggiunta, modifica o rimozione di<br>elementi. |  |

4. Selezionare la **modalità di configurazione manuale** e click su **"Avanti"**. Nel passaggio successivo scegliere **POP** o **IMAP** come protocollo da utilizzare:

| Onfigurazione manuale o tipi di server aggiuntivi                                                            |
|----------------------------------------------------------------------------------------------------|
| <ul> <li>POP o IMAP</li> <li>Connetti a un account di posta elettronica POP o IMAP</li> <li>Altro</li> </ul> |

Cliccare sul pulsante "Avanti"

5. Inserire i dati richiesti nel form

#### Parametri di Posta in entrata per configurazione POP3:

- Server di Posta in entrata (POP3): pop3s.aruba.it
- Porta Server: 995
- Usa SSL: Attiva
- Autenticazione: Password

#### Parametri di Posta in entrata per configurazione IMAP:

- Server di Posta in entrata (IMAP): imaps.aruba.it
- Numero di Porta: 993
- Usa SSL: Attiva
- Autenticazione: Password

- Server di Posta in uscita (SMTP): smtps.aruba.it
- Numero di Porta: 465
- Usa SSL: Attiva
- Autenticazione: Password

#### Impostazioni Server della Posta in Uscita

È necessario impostare l'opzione **"Autenticazione del server necessaria"** per il server della posta in uscita utilizzando gli stessi parametri della posta in arrivo, ovvero il nome account e la password della casella da configurare.

La voce è così denominata in Outlook ma il nome può cambiare a seconda del client, ad esempio -Il server della posta richiede l'autenticazione- o -Impostazioni server SMTP in uscita-).

9. Salvare le impostazioni per concludere la configurazione

#### 5. Utilizzo della webmail

Per usufruire del nuovo servizio webmail presente sul portale odcecta.it è sufficiente recarsi all'indirizzo <u>http://www.odcecta.it</u>, fare click sul tasto "POSTA" nel menu superiore e fare click sul tasto "CLICCA QUI" in corrispondenza della voce "NUOVA WEBMAIL PER CASELLE DI POSTA @ODCECTA.IT"

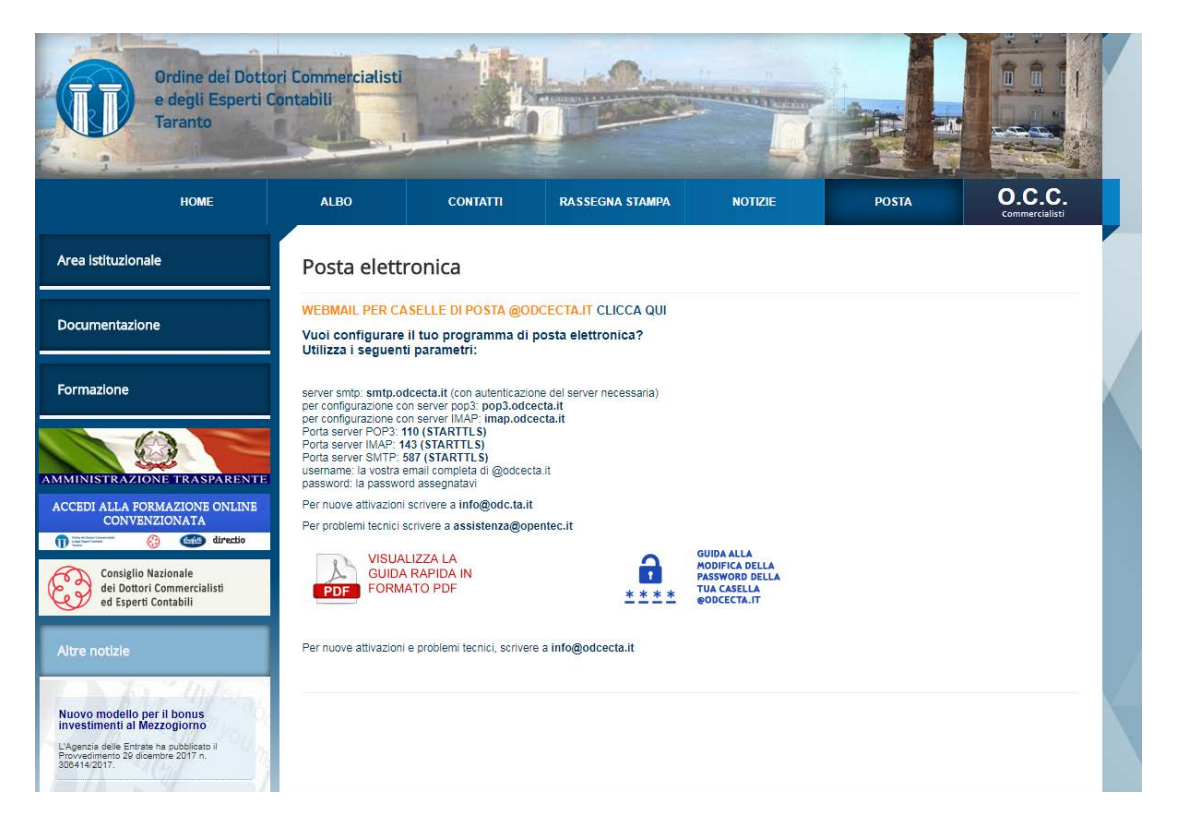

Al caricamento della pagina, inserisci i tuoi dati di accesso nell'apposito modulo di login e cliccare sul tasto "Accedi"

| T                           | Ordine dei Dottori Commercialisti<br>e degli Esperti Contabili<br>Taranto |
|-----------------------------|---------------------------------------------------------------------------|
| Manne Utante                | opentec@odcecta.it                                                        |
| 100,000,000,000,000,000,000 |                                                                           |

## Consulta la tua email adesso:

Verrà dunque caricata la pagina di gestione della propia casella email:

L'icona in basso a sinistra consente di visualizzare lo stato di riempimento della casella di posta elettronica

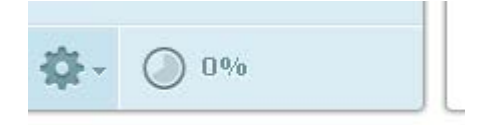

Quando l'indicatore segna il 100%, la casella avrà terminato lo spazio disponibile e sarà dunque necessario procedere con lo svuotamento della stessa.

2017

| Informazioni Ottieni supporto                                             |                                                  |   |                    |               | opente | c@odcecta.it | ပံ Esci  |
|---------------------------------------------------------------------------|--------------------------------------------------|---|--------------------|---------------|--------|--------------|----------|
| Ordine dei Dottori Commercialisti<br>e degli Esperti Contabili<br>Taranto |                                                  |   |                    | 🕽 E-Mail 📃 Ri | ubrica | 🔆 Impost     | azioni 🔺 |
| Aggiorna Nuova mail Rispond                                               | 1 Rispondi a Inoltra Elimina Contrasse Azioni    |   |                    | Tutti         | \$     | Q,+          | ۲        |
| 🛆 Posta in arrivo 🚺                                                       | ¢≁ Oggetto                                       | * | Mittente           | Data          |        | Dime         | 1 0      |
|                                                                           | • Messaggio di prova 1                           | * | Assistenza OPENTEC | Oggi 18:24    |        | 3 KB         |          |
| 🚯 Inviata                                                                 |                                                  |   |                    |               |        |              |          |
| Spam                                                                      |                                                  |   |                    |               |        |              |          |
| T Cestino                                                                 |                                                  |   |                    |               |        |              |          |
|                                                                           | E Seleziona t Argomenti t Messaggi da 1 a 1 di 1 |   |                    |               |        |              |          |

Dal menu laterale di sinistra è possibile visualizzare in tempo reale la presenza di messaggi non letti nella casella. Nel caso in esempio, possiamo notare che vi è un nuovo messaggio di posta in arrivo: per visualizzarne il contenuto sarà sufficiente fare click con il tasto sinistro del mouse in corrispondenza del messaggio che desideriamo visionare.

| ggiorna Nuova mail Rispond | i Rispondi a Inoltra Elimina Contrasse Azioni                                                                                                    |                    | Tutti 💠 🔍       |
|----------------------------|----------------------------------------------------------------------------------------------------|--------------------|-----------------|
| 🔷 Posta in arrivo          | ¢≁ <u>Oggetto</u>                                                                                                    | 🗢 ★ Mittente       | Data Dime 🏷 🖉   |
| 🧨 Bozze                    | <ul> <li>Messaggio di prova 1</li> </ul>                                                                                                    | Assistenza OPENTEC | Oggi 18:24 3 KB |
| 🙆 Inviata                  |                                                                                                    |                    |                 |
| 🐻 Spam                     |                                                                                                    |                    |                 |
| 👕 Cestino                  |                                                                                                    |                    |                 |
|                            | <ul> <li>Seleziona          <ul> <li>Argomenti</li> <li>Messaggi da 1 a 1 di 1</li> </ul> </li> <li>Messaggio di prova 1         <ul> <li>Mittente Assistenza OPENTEC L* Data Oggi 18:24</li> </ul> </li> </ul> |                    |                 |
|                            | Ciao questo è un messaggio di prova :-)                                                                                                    |                    |                 |
|                            | Opentec Sri<br>Assistenza Informatica                                                                                                    |                    |                 |
|                            |                                                                                                    |                    |                 |

Per rispondere al messaggio ricevuto, fare click sul tasto **"Rispondi"** presente nel menu contestuale nella barra superiore. Verrà dunque caricato l'editor per la realizzazione del messaggio di risposta

| Annulla   | Invia                                                                                              | Salva | Controllo o Alle                        | >+                                                                                         |                  |
|-----------|----------------------------------------------------------------------------------------------------|-------|-----------------------------------------|--------------------------------------------------------------------------------------------|------------------|
| Contatti  |                                                                                                    | ▶ ₩   | Mittente                                | opentec@odcecta.it ▼ // Modifica identità                                                  | Ð                |
| Q         |                                                                                                    | 8     | Destinatario                            | Assistenza OPENTEC <assistenza@opentec.it></assistenza@opentec.it>                         |                  |
| . Dubuing | Deverage                                                                                           |       |                                         | 🕒 Aggiungi Cc 🕒 Aggiungi Ccn 🚯 Aggiungi Rispondi a 🚯 Aggiungi Followup-To                  |                  |
| Kubrica   | rersonale                                                                                          |       | Oggetto                                 | Re: Messaggio di prova 1                                                                   |                  |
|           | Tipo editor HTML 🔻 Priorità Normale 🔻 📄 Ricevuta di ritorno 📄 Notifica di consegna Salva i messago |       |                                         |                                                                                            | ati in Inviata 🔻 |
|           |                                                                                                    |       | B I ⊻ ≡<br>Ø ಔ ⊞ - 1                    | 吾 吾 ☰ ː ☴ ☶ ☲ ⊑ आ ¶ 4 66 <u>A</u> ▼ A ▼ Famiglia font ▼ Dimensioni font ▼<br>Ω 囸 睏 ◇ 聶 今 ở | Allega un file   |
|           |                                                                                                    |       | Ciao, Grazie per il messaggio inviato.  |                                                                                            |                  |
|           |                                                                                                    |       | Il 27-11-2017 18:                       | 24 Assistenza OPENTEC ha scritto:                                                          |                  |
|           |                                                                                                    |       | Ciao questo è un messaggio di prova :-) |                                                                                            |                  |
|           |                                                                                                    |       |                                         |                                                                                            |                  |
|           |                                                                                                    |       | Opentec Srl<br>Assistenza Info          | irmatica                                                                                   |                  |
|           |                                                                                                    |       |                                         |                                                                                            |                  |

Il campo **Destinatario**, **Oggetto** e **Testo del messaggio risulteranno già compilati** con i dati relativi il mittente, l'oggetto ed il testo del messaggio ricevuto.

Una volta completata la fase di creazione de messaggio, fare click sul tasto Invia, presente nel menu contestuale della barra superiore.

I messaggi inviati saranno salvati nella cartella "posta inviata" della webmail.

#### 6. Creazione di un nuovo messaggio

Per creare un nuovo messaggio, fare click sul tasto "Nuova Mail" presente nel menu contestuale superiore

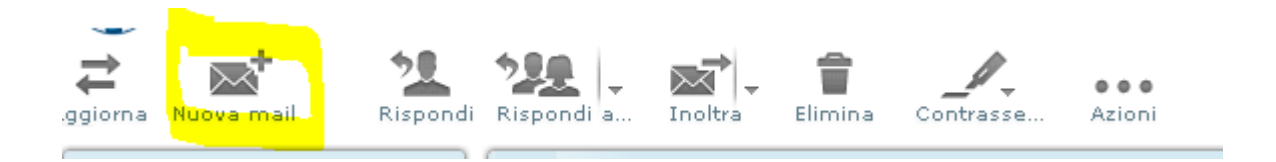

Verrà caricato l'editor per la creazione dei nuovi messaggi. Compilare i campi "Destinatario" inserendo l'indirizzo email del destinatario del messaggio, "oggetto" inserendo l'oggetto del messaggio e testo del messaggio nell'apposita area sottostante.

2017

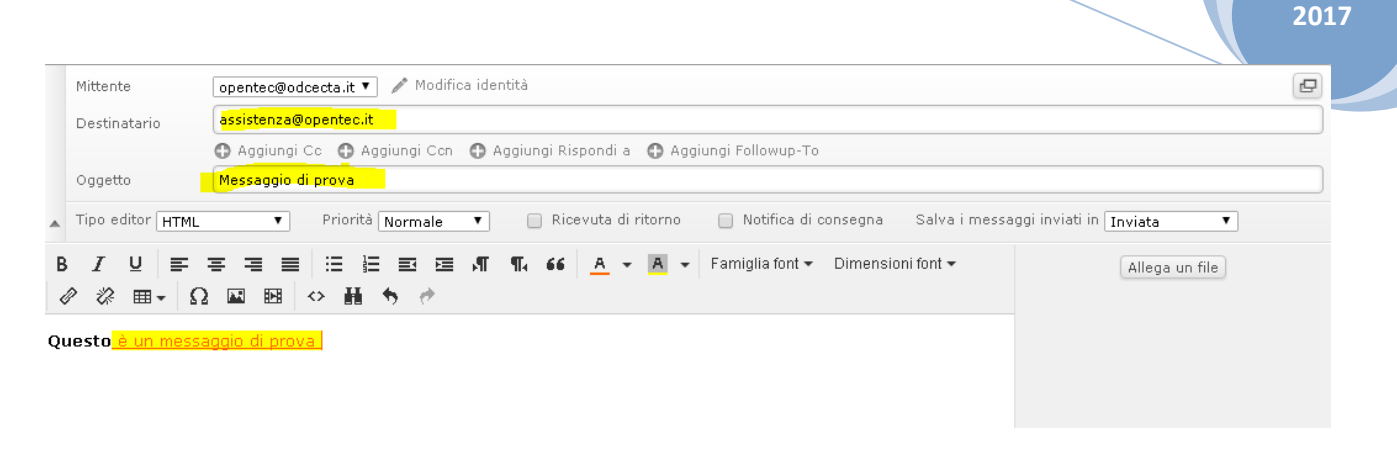

È anche possibile aggiungere uno o piu files in allegato al messaggio attraverso la funzione **"allega file"** presente alla destra della casella di inserimento del testo.

| Allega un file                           | Ö |
|------------------------------------------|---|
| Scegli file Nessun file selezionato      |   |
| La dimensione massima consentita è 25 MB |   |
| Aggiungi Annulla                         |   |

Cliccare sul tasto **"Scegli file"** e selezionare uno o piu elementi da inviare a mezzo mail; una volta selezionato/i il/i file da allegare, cliccare sul tasto "Aggiungi" per caricare gli allegati.

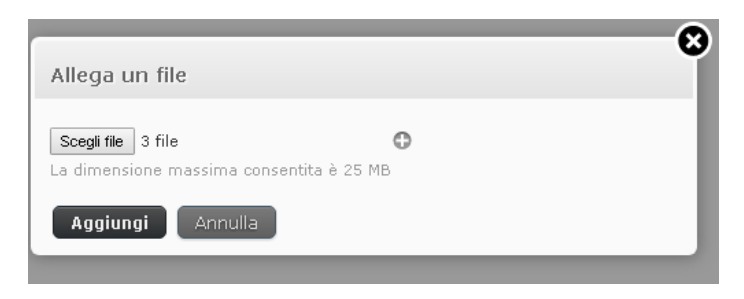

Verrà dunque eseguito il caricamento dei file selezionati. Durante questa fase sarà possibile visualizzare la dicitura "Caricamento file..." sulla destra della finestra di composizione.

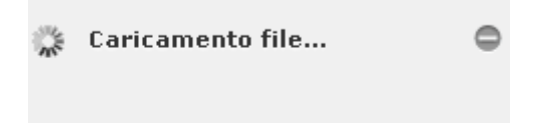

Al termine delle operazioni di caricamento, sempre nella sezione a destra dell'area di composizione del messaggio, verrà visualizzato l'elenco dei file caricati. Per eliminare un allegato, è sufficiente fare click sull'icona del cestino in corrispondenza del nome del file che desideriamo rimuovere dal messaggio.

| : 👻 Dimensioni font 👻 | Allega un file               |
|-----------------------|------------------------------|
|                       | 485-Italiano-outlook_201 👕   |
|                       | PDF WEBMAIL ODCECTA.pdf (2 👕 |
|                       | 522C-117112419131.pdf ( 👕    |
|                       |                              |
|                       |                              |
|                       |                              |
|                       |                              |
|                       |                              |
|                       |                              |

Una volta completata la fase di compilazione del messaggio, fare click sul tasto "invia" dal meu contestuale in alto.